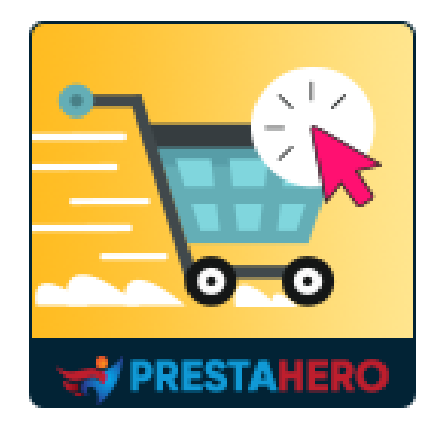

# **ONE PAGE CHECKOUT & SOCIAL LOGIN**

One Page Checkout & Social Login simplifies PrestaShop default checkout steps and helps customers checkout faster, easier, and more secure thus reducing cart abandonment and increasing conversion rate

A product of PrestaHero

# Contents

| I.  | WELCOME              |
|-----|----------------------|
| II. | INTRODUCTION         |
| .   | INSTALLATION         |
| IV. | CONFIGURATION        |
| 1   | . General settings4  |
| 2   | . Account settings   |
| 3   | . Social login12     |
| 4   | . Address settings14 |
| 5   | . Shipping settings  |
| 6   | . Payment settings17 |
| 7   | . Design options     |
| 8   | Additional info      |
| 9   | SEO                  |
| V.  | THANK YOU            |

#### I. WELCOME

Thank you for purchasing our product. We hope to guide you through all the aspects of the module installation and the module setup within this document. If you have any questions beyond this documentation's scope, please feel free to contact us.

#### II. INTRODUCTION

Each year, more businesses shift to e-commerce stores as customers shop digitally. Instead of stocking shelves and designing aisles, e-commerce stores need to create an online experience that customers find enjoyable, convenient, and efficient, from browsing to checkout.

To optimize the e-commerce checkout experience, many stores have shifted to a one-page checkout model, reducing the number of steps and clicks throughout checkout to save customers time. Our PrestaShop express checkout module – **One Page Checkout & Social Login** will help you narrow down the entire checkout process to a single page and allow your customers to complete their orders quickly without reloading the page. No more clicking multiple times to head toward the next step! Customers can place orders quickly and with confidence.

**\*One Page Checkout & Social Login** is compatible with PrestaShop 1.7.x and PrestaShop 8.x

#### III. INSTALLATION

**One Page Checkout & Social Login** can be installed as other standard PrestaShop modules. Follow the steps below to install this module on your website:

- 1. In your website back office, navigate to "Modules > Modules & Services".
- Click on "Upload a module", select the module installation file (ets\_onepagecheckout.zip) then upload the module.
- 3. On the module listing page, click the **"Install"** button of the module you just uploaded and install it.
- 4. You're done! Click on "**Configure**" button to navigate to the module working area.

#### IV. CONFIGURATION

#### 1. General settings

You can find general setting options for the one-page checkout feature on this tab.

- **Enable One page checkout**: turn on this option to use checkout page generated by our module. If you disable this option, the default PrestaShop checkout page will be applied.
- Testing mode: this option is designed to help you safely test your checkout process without affecting your live store. It is particularly useful when you want to make sure that the checkout process works perfectly before making it available to all customers.

#### How it works:

When you enable testing mode, you will need to enter the IP addresses of the devices you wish to grant access to the checkout page. Separate each IP address with a comma (,). Only users with these IP addresses will be able to view and interact with the checkout page created by the module.

#### When should you use this feature?

- Testing new features or customizations: If you've recently made changes to your checkout page, such as layout adjustments, design tweaks, or any other customizations, enabling testing mode allows you to verify everything is functioning as intended before opening it up to all customers.
- **During initial setup**: When setting up the module for the first time, testing mode ensures you can configure and refine the checkout process without interrupting the shopping experience for your customers.

#### <u>NOTE:</u>

Once you have completed your testing and are satisfied with the checkout process, it is important to disable the testing mode. This ensures that all customers can access the streamlined checkout experience you've created. Leaving testing mode enabled unintentionally could limit access to your checkout page, which may impact sales.

• **Captcha**: our module supports both Google reCAPTCHA v2 and v3 on the checkout page to prevent spam.

To use Google reCAPTCHA, you will need to enter **Site key and Secret key** (for the Classic reCAPTCHA key) **or reCAPTCHA ID** (for the new reCAPTCHA project created in Google Cloud Console).

Google has announced that **all reCAPTCHA Classic keys must be migrated to Google Cloud Console by the end of 2025**. Previously, reCAPTCHA keys were managed separately on **Google reCAPTCHA Admin**, where users could create keys for free without linking a credit card. However, Google is now moving all reCAPTCHA services under **Google Cloud Console** for **centralized management**.

### **?** What Does This Mean for You?

- If you already have reCAPTCHA Classic keys, you can still use them until the end of 2025, but you need to migrate them to a Google Cloud project.
- If you're setting up reCAPTCHA for the first time, you must generate new keys in Google Cloud Console instead of the old Google reCAPTCHA Admin.

#### ♦ What You Need to Do

#### If you are using reCAPTCHA Classic keys:

To continue using your existing keys, you must migrate them to Google Cloud Console. Follow this guide: <u>How to Migrate reCAPTCHA Classic to Google Cloud</u>

#### If you need new reCAPTCHA keys:

You must create new keys, depending on where you want to manage them:

- Using the old Google reCAPTCHA Admin (until it is fully deprecated):
   <u>Create reCAPTCHA Key in Google reCAPTCHA Admin</u>
- Using Google Cloud Console (recommended for future compatibility):
   <u>How to Create reCAPTCHA Keys in Google Cloud</u>

Once you have your new keys, update them in the **One Page Checkout & Social Login** module settings in your PrestaShop back office.

| Quick Access • Q Search<br>Modules / ets_onepagecheckout / ≯Configure<br>Configure<br>One Page Checkout |                                                                |                                                                          |                                                                                                    | Back      | Translate  | View           O           O           O           O           O           O           O           O | my shop 🔮 |
|----------------------------------------------------------------------------------------------------|----------------------------------------------------------------|--------------------------------------------------------------------------|----------------------------------------------------------------------------------------------------|-----------|------------|----------------------------------------------------------------------------------------------------|-----------|
| 🔅 General                                                                                               | ¢ General                                                      |                                                                          | Allow shop owner to check the<br>functionality of this module befor<br>running it live on the website | re        |            |                                                                                                    |           |
| 占 Account                                                                                               | Enable One page checkout                                       | YES NO                                                                   |                                                                                                    |           |            |                                                                                                    |           |
| ➔ Social login                                                                                          | Enable testing mode                                            | YES NO                                                                   | /                                                                                                    |           |            |                                                                                                    |           |
| 🖪 Address                                                                                               | * Add IP address to test                                       | Each IP address is separated by a comm                                   | ma (,)                                                                                                | 0 /       | Add my IP  |                                                                                                    |           |
| 💭 Shipping                                                                                              | Enable captcha                                                 | YES NO                                                                   |                                                                                                    |           |            |                                                                                                    |           |
| 🖃 Payment                                                                                               | Captcha type                                                   | <ul> <li>Google reCAPTCHA - v2</li> <li>Google reCAPTCHA - v3</li> </ul> |                                                                                                    |           |            |                                                                                                    |           |
| 🖌 Design                                                                                                | * Site key                                                     |                                                                          | of Marian                                                                                             |           |            |                                                                                                    |           |
| i Additional info                                                                                       | * Secret key                                                   | Get Site key and Secret key: https://www                                 | w.google.com/recaptcha/admin/create                                                                   |           |            |                                                                                                    |           |
| <b>%</b> SEO                                                                                            | Default account form                                           | <ul> <li>Create account</li> <li>Log in</li> <li>Guest order</li> </ul>  |                                                                                                    |           |            |                                                                                                    |           |
|                                                                                                    | Display comment box                                            | YES NO                                                                   |                                                                                                    |           |            |                                                                                                    |           |
|                                                                                                    | Display Customer reassurance block on checkout page            | YES NO                                                                   |                                                                                                    |           |            |                                                                                                    |           |
|                                                                                                    | Display notification about shipping fee                        | YES NO<br>Display a notification to customers to re                      | emind them about how much money should they spend i                                                   | more to i | be able to | enjoy free shij                                                                                      | oping     |
|                                                                                                    | Automatically check "I agree with Terms<br>and Conditions" box | YES NO                                                                   |                                                                                                    |           |            |                                                                                                    |           |
|                                                                                                    | Automatically check "Sign up for our<br>newsletter" box        | YES NO                                                                   |                                                                                                    |           |            |                                                                                                    |           |
|                                                                                                    | Automatically check "Receive offers from<br>our partners" box  | YES NO                                                                   |                                                                                                    |           |            |                                                                                                    |           |
|                                                                                                    |                                                                |                                                                          |                                                                                                    |           |            |                                                                                                    | B         |
|                                                                                                    |                                                                |                                                                          |                                                                                                    |           |            |                                                                                                    | Save      |

- **Default account form**: select a default account form for customers when they checkout. This module is also compatible with "Guest checkout" mode and enables customers to make a purchase without logging into the store.
- **Display comment box**: allow customers to send a comment about their order.
- **Display notification about shipping fee**: When this option is enabled, the customer will see a message in the cart details section. Depending on the carrier selected by the customer, our module will calculate whether the current order value has reached the level for free shipping as set for the respective carrier. If the customer's current order value is not enough for free shipping, this message will suggest how much more the customer should buy to satisfy the requirement.

For example, a store owner installs that if a customer chooses the "*United Parcel Service*" shipping method, the order needs to reach a minimum value of \$70 to get free shipping. Customer A has a shopping cart with a value of \$38.02, which has not reached the minimum value for free shipping. Our module will show the customer needs to buy an extra \$31.98 to get free shipping.

| 着 Your account                    | Shipping method                                                                   | Payment method                                                                                                 |
|-----------------------------------|-----------------------------------------------------------------------------------|----------------------------------------------------------------------------------------------------|
| Create account Log in Guest order | DHL Express \$2.00 (Tax excl.)<br>The lighter the                                 | Pay by bank wire  Please transfer the invoire amount to our                                                    |
| Password *                        | FedEx \$5.00 (Tax excl.)<br>Buy more to pay                                       | bank account. You will receive our order<br>confirmation by email containing bank details<br>and order number. |
| Forgot your password? SIGN IN     | FOCIAL LESS:                                                                      | Pay by Cash on Delivery                                                                                        |
| OR log in with                    | My carrier \$8.00 (Tax excl.)<br>Delivery next day!                               | O Pay by Check                                                                                                 |
| Paypal f Facebook G Google        | United Parcel \$10.00 (Tax excl.)<br>Service Pick up in-store                     |                                                                                                    |
|                                   | ₩ Shopping cart                                                                   |                                                                                                    |
|                                   | Add \$31.98 more to your order to get free shipp<br>\$0.00                        | ing \$70.00                                                                                                    |
|                                   | Hummingbird printed t-shirt<br>Size: S<br>Color: White<br>\$23.90 -20%<br>\$19.12 | - <u>1</u> + \$19.12 🛙                                                                                         |
|                                   | Color: White<br>\$18.90                                                           | - <u>1</u> + \$18.90                                                                                           |
|                                   | Discount code ADD                                                                 | Subtotal \$38.02<br>Shipping \$10.00                                                                           |

- Automatically check "I agree with Terms and Conditions" box: The "I agree with Terms and Conditions" box will be checked automatically during checkout.
- Automatically check "Sign up for our newsletter" box: The "Sign up for our newsletter" box will be checked automatically.
- Automatically check "Receive offers from our partners" box: The "Receive offers from our partners" box will be checked automatically.

| 🚔 Your account                                                                                               | Shipping method                                                          | 🚍 Payment method                                                                                                    |
|----------------------------------------------------------------------------------------------------|--------------------------------------------------------------------------|----------------------------------------------------------------------------------------------------|
| Create account Log in Guest order<br>Already have an account? Log in instead!                                | My light carrier     \$2.00 (Tax excl.)     The lighter the     cheapert | <ul> <li>Pay with PayPal</li> <li>Pay by bank wire</li> </ul>                                                                                               |
| First name *                                                                                                 | O My cheap carrier \$5.00 (Tax excl.)<br>Buy more to pay less!           | Please transfer the invoice amount to<br>our bank account. You will receive our<br>order confirmation by email containing<br>bank details and order number. |
| Last name *                                                                                                  | My carrier \$8.00 (Tax excl.)<br>Delivery next day!                      | Pay by Cash on Delivery                                                                                                    |
| Email *                                                                                                    |                                                                          | O Pay by Check                                                                                                    |
| Password *                                                                                                   | i Additional info                                                        |                                                                                                    |
|                                                                                                    | Delivery day                                                             |                                                                                                    |
| Receive offers from our partners                                                                             | yyyy/mm/dd                                                               | <b>m</b>                                                                                                    |
| ✓ Sign up for our newsletter                                                                                 | Delivery time                                                            |                                                                                                    |
| You may unsubscribe at any moment. For that<br>purpose, please find our contact info in the legal<br>notice. | All day Orning Evening                                                   |                                                                                                    |
| ✓ I agree to the terms and conditions and<br>the privacy policy *                                            | 🗏 Shopping cart                                                          |                                                                                                    |
| I'm not a robot                                                                                              | Hummingbird printed t-shirt<br>Size: S<br>Color: White                   | - 1 + \$19.12                                                                                                    |
| OR log in with                                                                                               | \$19.12                                                                  |                                                                                                    |
|                                                                                                    | Humminghird suchion                                                      |                                                                                                    |

Here is an example of a checkout page on the front office using **One Page Checkout & Social Login** module:

| Contact us my store CLOTHES ACCESS                                                                                                    | ORIES ART                                                                                                    |                                                                                                    |
|----------------------------------------------------------------------------------------------------|----------------------------------------------------------------------------------------------------|----------------------------------------------------------------------------------------------------|
| Home / Checkout                                                                                                    |                                                                                                    |                                                                                                    |
| Home / Checkout  Your account Create account Log in Guest order Aready have an account? Log in instead First name * Last name * Last name * Email * Password * Receive offers from our partners Sign up for our nevaletter Trou may unsubscible and may contact for that propose Jagree to the terms and conditions and the privace pailog * Im not a robot Mergins OR log in with OR log in with OR log in with OR log in with Image Instead Concept | Shipping method  Demo shop Pickup instore Pickup instore My carrier Statut and the statut and the statut and t      | Payment method         Payment Payleal It's simple, easy and core secure         Payment Payleal It's simple, easy and core secure         Payment Payleal It's simple, easy and core secure         Payment Payleal It's simple, easy and core secure         Payment Payleal It's simple, easy and core secure         Payment Payleal It's simple, refunded*         *- Secondors on PayPayleade*         Pay by check         Pay by bank wire |
| Address       Address *       Enter a location       Address       Complement       City *       State *       - please choose -       Zip Code *                                                                                                    | M Shopping cart         Add \$161.98 more to your order to get free shipping         \$0.00         Hummingbird printed t-shirt         Size: 5         Color: White         \$23.90         \$19.12         Hummingbird cushion                                                                                                    | 5200.00<br>- 1 + 519.12 D                                                                                                    |
| Country * United States  Phone The selected address will be used both as your personal address for invoice and as your addresy address. Use another address for invoice                                                                                                    | Color: white<br>S18.90<br>Color: Color: C | - 1 + \$18.90 C<br>Subtroal \$38.02<br>Shipping \$70.00<br>Taxe: \$000<br>Total (tax incl.) \$45.02                                                                                                    |
|                                                                                                    | Gift wrapping  Gift wrapping  Gift wrapping  Gift wrapped (addition  Security policy (edit with Customer rea  Control of the security policy (edit with Customer rea  Control of the security policy (edit with Customer rea  Control of the security policy (edit with Customer reas  Control of the security policy (edit with Customer reas  Control of the security policy (edit with Customer reas  Control of the security policy (edit with Customer reas  Control of the security policy (edit with Customer reas)                                                                                                    | aging.<br>nal cost of \$1.00 tax excl.)<br>ssurance module)<br>ssurance module)                                                                                                    |

#### 2. Account settings

On this tab, you can manage and customize how the account fields will appear on the checkout page.

First, you should select the account form type you want to manage. There are 3 form types on the top-right: *Login*, *Guest order* and *Create account*.

Next, select the fields you want to display on the checkout page. You can set these fields as required or optional.

You can choose to enable CAPTCHA for the account form or not.

| Quick Access - Q. Search                    |                    |                                                                         |        |                | • View my shop         |
|---------------------------------------------|--------------------|-------------------------------------------------------------------------|--------|----------------|------------------------|
| Modules / ets_onepagecheckout / F Configure |                    |                                                                         | C      |                | a +                    |
| Configure<br>One Page Checkout              |                    |                                                                         | Baci   | Translate Chec | ck update Manage hooks |
|                                             |                    |                                                                         |        |                |                        |
| 🌣 General                                   | 🛔 Account          |                                                                         | Log in | Guest order    | Create account         |
| • •                                         |                    |                                                                         |        |                |                        |
|                                             | Enable guest order | YES NO                                                                  |        |                |                        |
| ➔ Social login                              | Display fields     | Display field                                                           |        | Requ           | ired                   |
|                                             |                    | Social title                                                            |        |                |                        |
|                                             |                    | ✓ First name                                                            |        |                |                        |
| 🚚 Shipping                                  |                    | ✓ Last name                                                             |        |                | <b>V</b>               |
| E Payment                                   |                    | 🕑 Email                                                                 |        |                |                        |
| Le rayment                                  |                    | Password                                                                |        |                |                        |
| 🖌 Design                                    |                    | Birthday                                                                |        |                |                        |
| i Additional info                           |                    | <ul> <li>Receive offers from our partners</li> </ul>                    |        |                |                        |
|                                             |                    | Sign up for our newsletter                                              |        |                |                        |
| ବ୍ତ SEO                                     |                    | $\checkmark$ I agree to the terms and conditions and the privacy policy |        |                | ✓                      |
|                                             | Enable captcha     | YES NO                                                                  |        |                |                        |
|                                             |                    |                                                                         |        |                |                        |
|                                             |                    |                                                                         |        |                | B                      |
|                                             |                    |                                                                         |        |                | Save                   |

| & Account      |                                       |                                                                          | Log in                                                                            | Guest order                                                                                                 | Create account                                                                      |
|----------------|---------------------------------------|--------------------------------------------------------------------------|-----------------------------------------------------------------------------------|----------------------------------------------------------------------------------------------------|-------------------------------------------------------------------------------------|
| Display fields | Display field                         | Requir                                                                   | ed                                                                                |                                                                                                    |                                                                                     |
|                | 🗸 Email                               |                                                                          |                                                                                   | V                                                                                                    |                                                                                     |
|                | Password                              |                                                                          |                                                                                   | <b>V</b>                                                                                                    |                                                                                     |
| Enable captcha | YES NO                                |                                                                          |                                                                                   |                                                                                                    |                                                                                     |
|                |                                       |                                                                          |                                                                                   |                                                                                                    |                                                                                     |
|                |                                       |                                                                          |                                                                                   |                                                                                                    |                                                                                     |
|                |                                       |                                                                          |                                                                                   |                                                                                                    |                                                                                     |
|                |                                       |                                                                          |                                                                                   |                                                                                                    | Save                                                                                |
|                | Account Display fields Enable captcha | Account Display field Display field Enail Password Enable captcha VES NO | ▲ Account<br>Display fields<br>C Email<br>Password<br>Enable captcha<br>YES<br>NO | ▲ Account Log in<br>Display fields Display field Required<br>② Email<br>③ Password<br>Enable captcha YES NO | Log In Guest order<br>Display fields Display field C Enail Password Password VES NO |

| 🔅 General         | & Account      |                                                              | Log in | Guest order | Create accoun |
|-------------------|----------------|--------------------------------------------------------------|--------|-------------|---------------|
| 🛔 Account         | Display field: | 5 Display field                                              |        | Required    |               |
| ➔ Social login    |                | Social title                                                 |        | Ę           | 2             |
| -                 |                | ✓ First name                                                 |        |             | 2             |
| Address           |                | V Last name                                                  |        |             | 2             |
| 🚚 Shipping        |                | V Email                                                      |        | R           | 8             |
| Payment           |                | ✓ Password                                                   |        |             | 2             |
| us rayment        |                | Birthday                                                     |        |             |               |
| 🖌 Design          |                | Receive offers from our partners                             |        |             |               |
| i Additional info |                | Sign up for our newsletter                                   |        |             |               |
|                   |                | ✓ I agree to the terms and conditions and the privacy policy |        |             | 2             |
| SEO €             | Enable captcha | a YES NO                                                     |        |             |               |
|                   |                |                                                              |        |             |               |
|                   |                |                                                              |        |             |               |
|                   |                |                                                              |        |             | Sav           |

Click "Save" to finish.

#### 3. Social login

For account forms, our module provides the social login feature: customers can log in with their social network account (PayPal, Facebook and Google). Click on *"Where do I get this info?"* link to learn how to get social network API key pair for your website.

| ulck Access  Q Search  dules / ets_onepagecheckout /  Configure |                                  |                                                       | View my shop                                                                                                    |
|-----------------------------------------------------------------|----------------------------------|-------------------------------------------------------|----------------------------------------------------------------------------------------------------|
| onfigure<br>ne Page Checkout                                    |                                  |                                                       | G 🏳 C C Anage<br>Back Translate Check update Manage                                                                                                    |
| 🌣 General                                                       | <ul> <li>Social Login</li> </ul> |                                                       |                                                                                                    |
| Account                                                         | Enable social login buttons on   | Registration page                                     |                                                                                                    |
| Social login                                                    |                                  | <ul> <li>Login page</li> <li>Checkout page</li> </ul> |                                                                                                    |
| Address                                                         |                                  | Log in with Paypal                                    | ÷ On O Cronfigure                                                                                                    |
| Shipping                                                        |                                  | Enable                                                | YES NO                                                                                                    |
| 🗄 Payment                                                       |                                  | * Application ID                                      | AUaZBskkMLD2WY3_DsOFlijil0SO0pfGi2kqHwhQCZz76QxrgQXVNk5gpShEpwUj2Tk2DofYvL<br>Where do I get this info?                                                                                                    |
| 🖌 Design                                                        |                                  | * Application Secret                                  | EPJPXUaAjJWZiaWfb1yi7lzU0EwukU0Ouj1NS5EpTkEhYMqh_iKVTYY2ArS4aWSCkiqHW11GyfQ                                                                                                    |
| Additional info                                                 |                                  | Use sandbox mode                                      | Verere do I get this info?                                                                                                    |
| ିିିs SEO                                                        |                                  | Return URL                                            | https://demo1.ets-demos.com/1pagecheckout/en/module/ets_onepagecheckout/callback<br>https://demo1.ets-demos.com/1pagecheckout/fr/module/ets_onepagecheckout/callback<br>https://demo1.ets-demos.com/1pagecheckout/r/module/ets_onepagecheckout/callback<br>https://demo1.ets-demos.com/1pagecheckout/rei/module/ets_onepagecheckout/callback<br>Copy and paste this Return URL to get your social network API key pair |
|                                                                 |                                  | <b>f</b> Log in with Facebook                         | 🕂 🤇 🐼 Configure                                                                                                    |
|                                                                 |                                  | Enabled                                               | YES NO                                                                                                    |
|                                                                 |                                  | * Application ID                                      | 410151170758489<br>Where do I ret this Info?                                                                                                    |
|                                                                 |                                  | * Application Secret                                  | 323e8705daf3a48235fbae38ff6ef208<br>Where do I get this info?                                                                                                    |
|                                                                 |                                  | Redirect URI                                          | https://demo1.ets-demos.com/1pagecheckout/en/module/ets_onepagecheckout/callback                                                                                                    |
|                                                                 |                                  |                                                       | https://demo1.ets-demos.com/1pagecheckout/fr/module/ets_onepagecheckout/callback<br>https://demo1.ets-demos.com/1pagecheckout/fi/module/ets_onepagecheckout/callback                                                                                                    |
|                                                                 |                                  |                                                       | https://demo1.ets-demos.com/1pagecheckout/es/module/ets_onepagecheckout/callback<br>Copy and paste this Redirect URI to get your social network API key pair                                                                                                    |
|                                                                 |                                  | <b>G</b> Log in with Google                           | + Can Car Configure                                                                                                    |
|                                                                 |                                  |                                                       |                                                                                                    |

| Your account                                 | Shipping method                                                              | Payment method                                                                                                    |
|----------------------------------------------|------------------------------------------------------------------------------|----------------------------------------------------------------------------------------------------|
| Create account Log in Guest order Email*     | My carrier \$7.00 (Tax excl.)<br>Delivery next day!                          | Pay by Check<br>Pay by bank wire                                                                                                    |
| Password* Ø<br>Forgot your password? SIGN IN | FedEx 5500 (1aX excl.)<br>FedEx. Delivery today!                             |                                                                                                    |
| Or log in with                               | 🐂 Shopping cart                                                              |                                                                                                    |
| Paypal f Facebook G Google                   | Hummingbird printed t-shirt<br>\$23:90<br>\$19.12<br>Size: S<br>Color: White | 1 + \$19.12 ₪́                                                                                                    |
|                                              | Hummingbird cushion \$18.90 Color: White                                     | _ 1 + \$18.90 <b>□</b>                                                                                                    |
|                                              | X Promo code Add                                                             | Subtotal         \$38.02           Shipping         \$7.00           Taxes:         \$0.00           Total (tay incl.)         \$45.02 |

# 4. Address settings

On this tab, you can select which address field will appear on checkout page. You can also set each field as required or optional.

| Quick Access  Quick Access  Quick Access  Configure Configure Due Page Checkout | )                                                                            |               |                                                                              | <ul> <li>View my shop</li> <li>View my shop</li> <li>Eack Translate Check update</li> <li>Manage ho</li> </ul> |
|---------------------------------------------------------------------------------|------------------------------------------------------------------------------|---------------|------------------------------------------------------------------------------|----------------------------------------------------------------------------------------------------|
| 🌣 General                                                                       | 🖽 Address                                                                    |               |                                                                              |                                                                                                    |
| 🛔 Account                                                                       | Display fields                                                               | Di            | splay field                                                                  | Required                                                                                                    |
| ➔ Social login                                                                  |                                                                              |               |                                                                              |                                                                                                    |
| Address                                                                         |                                                                              |               | ✓ Use address                                                                |                                                                                                    |
|                                                                                 |                                                                              |               | Address alias                                                                |                                                                                                    |
| 💭 Shipping                                                                      |                                                                              |               | First name                                                                   |                                                                                                    |
| 🖃 Payment                                                                       |                                                                              |               | Last name                                                                    |                                                                                                    |
|                                                                                 |                                                                              |               | Company                                                                      |                                                                                                    |
| 🖌 Design                                                                        |                                                                              |               | ✓ Address                                                                    | ✓                                                                                                    |
| i Additional info                                                               |                                                                              |               | ✓ Address complement                                                         |                                                                                                    |
|                                                                                 |                                                                              |               | ✓ City                                                                       |                                                                                                    |
| SEO                                                                             |                                                                              |               | ✓ State                                                                      | ✓                                                                                                    |
|                                                                                 |                                                                              |               | ✓ Zip code                                                                   |                                                                                                    |
|                                                                                 |                                                                              |               | Country                                                                      |                                                                                                    |
|                                                                                 |                                                                              |               | Phone                                                                        |                                                                                                    |
|                                                                                 |                                                                              |               | Mobile phone                                                                 |                                                                                                    |
|                                                                                 |                                                                              |               | VAI number                                                                   |                                                                                                    |
|                                                                                 |                                                                              |               |                                                                              |                                                                                                    |
|                                                                                 |                                                                              |               |                                                                              |                                                                                                    |
|                                                                                 | Enable Google auto-fill for address                                          | YES           | V Ose another address for invoice                                            |                                                                                                    |
|                                                                                 | * Google API key                                                             | 6PfcPyrDCo    | dechaivERIIVCdR RefC7wb7RTsi0                                                |                                                                                                    |
|                                                                                 | - Guogie API Key                                                             | Make sure you | I have enabled "Places API" for the project associated with this key. To lea | rn how to get an API key, please visit this site:                                                              |
|                                                                                 | Use customer's first name and last name<br>for address when creating account | YES           | NO                                                                           | 107                                                                                                    |
|                                                                                 | Reset to default                                                             |               |                                                                              | Save                                                                                                    |

**Google auto-fill for address**: customers hate filling out address forms, especially on mobile devices. This leads to high user drop-off and frustration. To help make things easier for customers, you can enable the Google auto-fill feature for checkout page. Enter your API key and click "**Save**" to complete.

#### NOTE:

Click on the link below "Google API key" input field to learn how to get an API key for your site.

|                                                                 | Shipping method                                          | Payment method                             |
|-----------------------------------------------------------------|----------------------------------------------------------|--------------------------------------------|
| Create account Log in Guest order                               | My carrier \$7.00 (Tax excl.)                            | Pay by Check                               |
| First name*                                                     | Delivery next day!                                       | O Pay by bank wire                         |
| Last name*                                                      | FedEX \$9.00 (Tax excl.)<br>FedEx. Delivery today!       |                                            |
| Email*                                                          |                                                          |                                            |
| I agree to the terms and conditions and<br>the privacy policy * | Fig. Shopping cart           Hummingbird printed t-shirt |                                            |
| I'm not a robot                                                 | \$23:90 -20%<br>\$19:12<br>Size: S<br>Color: White       | _ <u>1</u> + \$19.12 🕮                     |
|                                                                 |                                                          |                                            |
| Address                                                         | \$18.90                                                  | - 1 + \$18.90                              |
| First name *                                                    | Color: White                                             |                                            |
| Last name *                                                     | Rromo code Add                                           | Subtotal \$38.02<br>Shipping \$7.00        |
| Address * Enter a location                                      |                                                          | Taxes: \$0.00<br>Total (tax incl.) \$45.02 |
| City *                                                          | Would you like to add a comment about your order?        |                                            |
| State * please choose 🔻                                         |                                                          |                                            |
| Zip Code *                                                      |                                                          |                                            |
| Country * United States -                                       |                                                          | G                                          |
|                                                                 |                                                          |                                            |

#### 5. Shipping settings

**"Shipping"** tab displays a list of all carriers available on your website. You can quickly navigate to the carrier configuration page by clicking on the icon in "**Setting**" column. You can also select to display the logo of the carrier or not.

Click "**Save**" to complete.

| PrestaShop 1.7.6.4                     | Quick Access  Quick Access  Quick Access  Quick Access  Configure Configure One Page Checkout |                                      |                               |                               | G<br>Back | Translate Check | View my shop<br>C 🛟<br>update Manage hook |
|----------------------------------------|-----------------------------------------------------------------------------------------------|--------------------------------------|-------------------------------|-------------------------------|-----------|-----------------|-------------------------------------------|
| Adules ^                               | 🌣 General                                                                                     | 🖶 Shipping                           |                               |                               |           |                 |                                           |
| 😺 MultiParcels                         | 🚨 Account                                                                                     | Carrier logo                         | Carrier name                  | Delay                         | Status    | Position        | Setting                                   |
| NT MODULES                             | ➔ Social login                                                                                | <b>116</b>                           | Demo shop                     | Pick up in-store              | ~         | 1               | 0                                         |
| <ul> <li>NtBackupAndRestore</li> </ul> | 🖪 Address                                                                                     | ĒD                                   | My carrier                    | Delivery next day!            | ~         | 2               | ٥                                         |
|                                        | 🕄 Shipping                                                                                    | FedEx.                               | FedEX                         | Delivery today!               | ~         | 3               | 0                                         |
|                                        | 🖽 Payment                                                                                     | ระเทรที่                             | SmartPOST by Itella terminals | SmartPOST by Itella terminals | ~         | 4               | ٥                                         |
|                                        | 🖋 Design                                                                                      | Display shipping service logo YES NO |                               |                               |           |                 |                                           |
|                                        | i Additional info                                                                             |                                      |                               |                               |           |                 |                                           |
|                                        | SEO                                                                                           |                                      |                               |                               |           |                 | Save                                      |
|                                        |                                                                                               |                                      |                               |                               |           |                 |                                           |

Here is an example of shipping section on checkout page:

| A Your account                           | Shipping method                                         | Payment method                                          |
|------------------------------------------|---------------------------------------------------------|---------------------------------------------------------|
| Create account Log in Guest order Email* | My carrier \$7.00 (Tax excl.)<br>Delivery next day!     | <ul><li>Pay by Check</li><li>Pay by bank wire</li></ul> |
| Password*                                | FedEX \$9.00 (Tax excl.)     FedEx.     Delivery today! |                                                         |
| Forgot your password? SIGN IN            |                                                         |                                                         |
| Or log in with                           | 🐂 Shopping cart                                         |                                                         |
| Paypal f Facebook G Google               | Hummingbird printed t-shirt<br>\$23.90 -20%             | - 1 + \$19.12                                           |

6. Payment settings

**"Payment"** tab displays a list of all payment methods available on your website. You can quickly navigate to payment method configuration page by clicking on the icon on "**Setting**" column. You can also select to display the logo of payment method or not.

Click "**Save**" to complete.

#### NOTE:

**One Page Checkout & Social Login** supports all popular payment methods and even custom payment method modules.

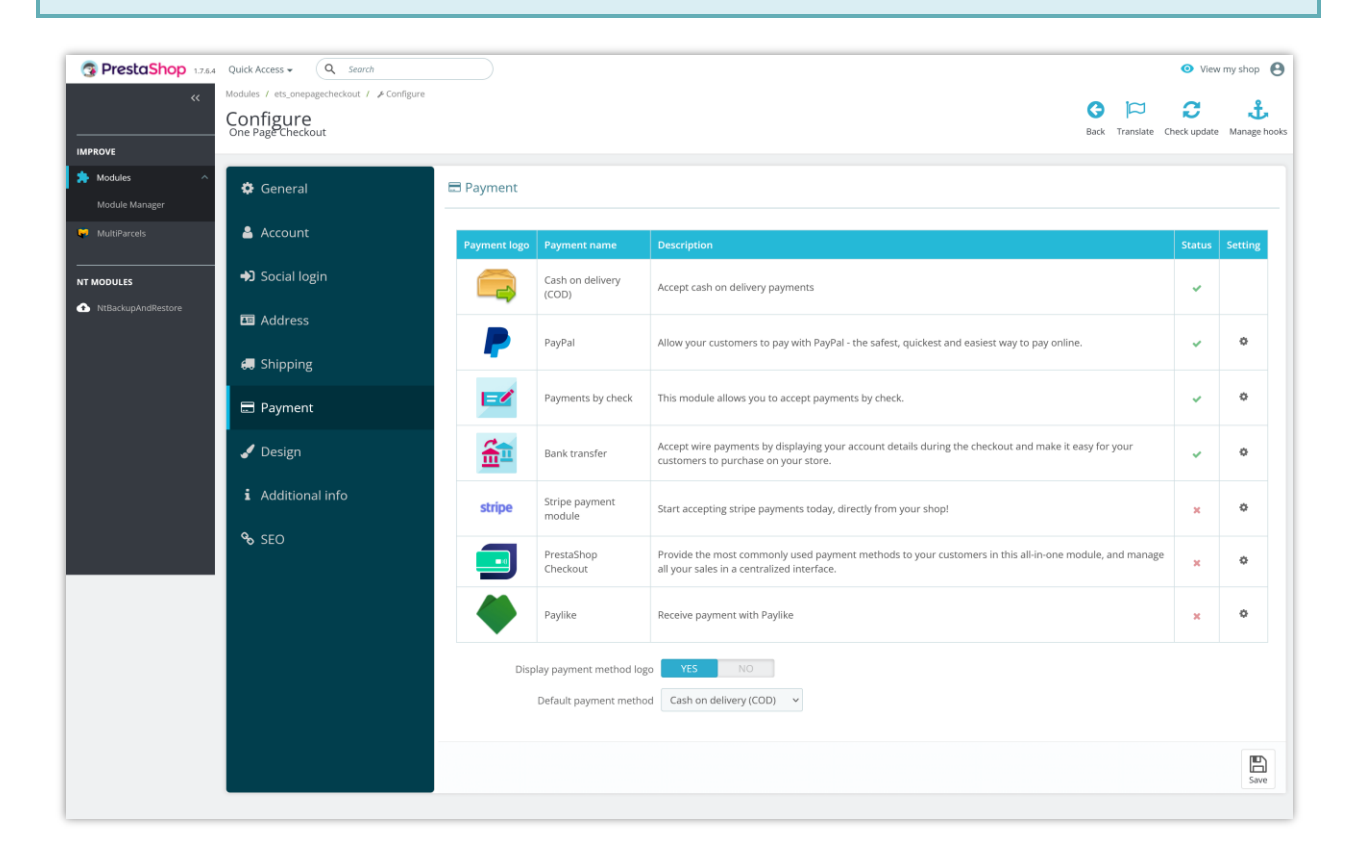

Here is an example of payment method section on checkout page:

| Your account                                                                                                    | Shipping method                                                                                              | E Payment method                                                                                                    |
|----------------------------------------------------------------------------------------------------|----------------------------------------------------------------------------------------------------|----------------------------------------------------------------------------------------------------|
| Create account Log in Guest order Email* Password* Forgot your password? SIGN IN Or log in with Paypal f Facebook G Google | My carrier     \$7.00 (Tax excl.)       Delivery next day!       FedEX       \$9.00 (Tax excl.)       FedEx. | Pay by Check Pay by bank wire Plase transfer the invoice amount to our bank account. You will receive our order confirmation by email containing bank details and order number. Goods will be reserved 7 days for you and we'll process the order immediately after receiving the payment. |
|                                                                                                    | ■ Shopping cart Hummingbird printed t-shirt \$23:90 \$19.12 Size: 5 Color: White                             | - 1 + \$19.12 🛱                                                                                                    |

#### 7. Design options

**One Page Checkout** offers 4 different checkout layouts with a preview so that you can easily choose the suitable one for your website. You also can customize element colors to make your checkout page match the current themes.

Our module makes the design for the checkout page simpler and presents a clear look in front of the customers. It's totally responsive and can display perfectly on any device. You can easily manage and customize the elements of the checkout page from the module's backend.

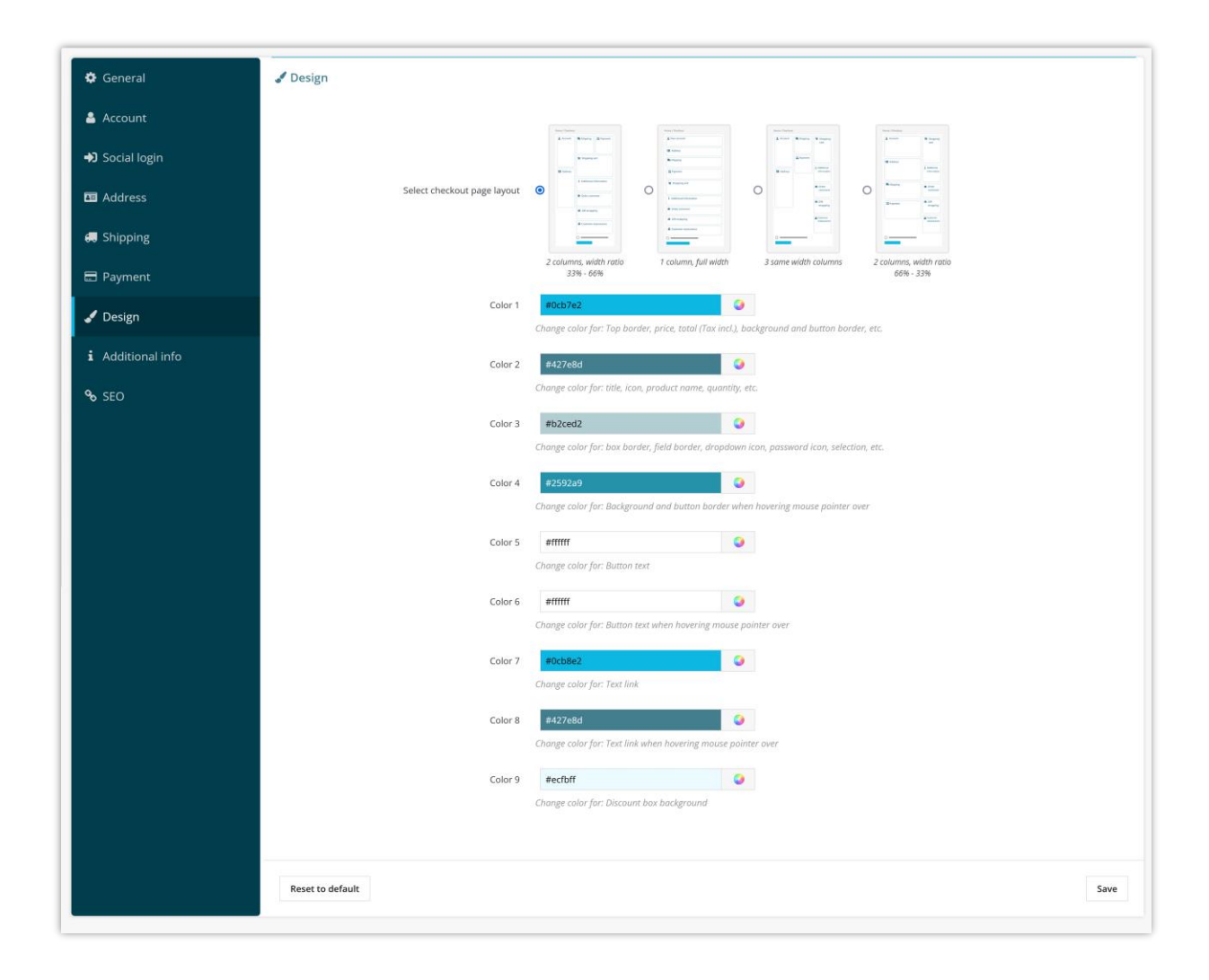

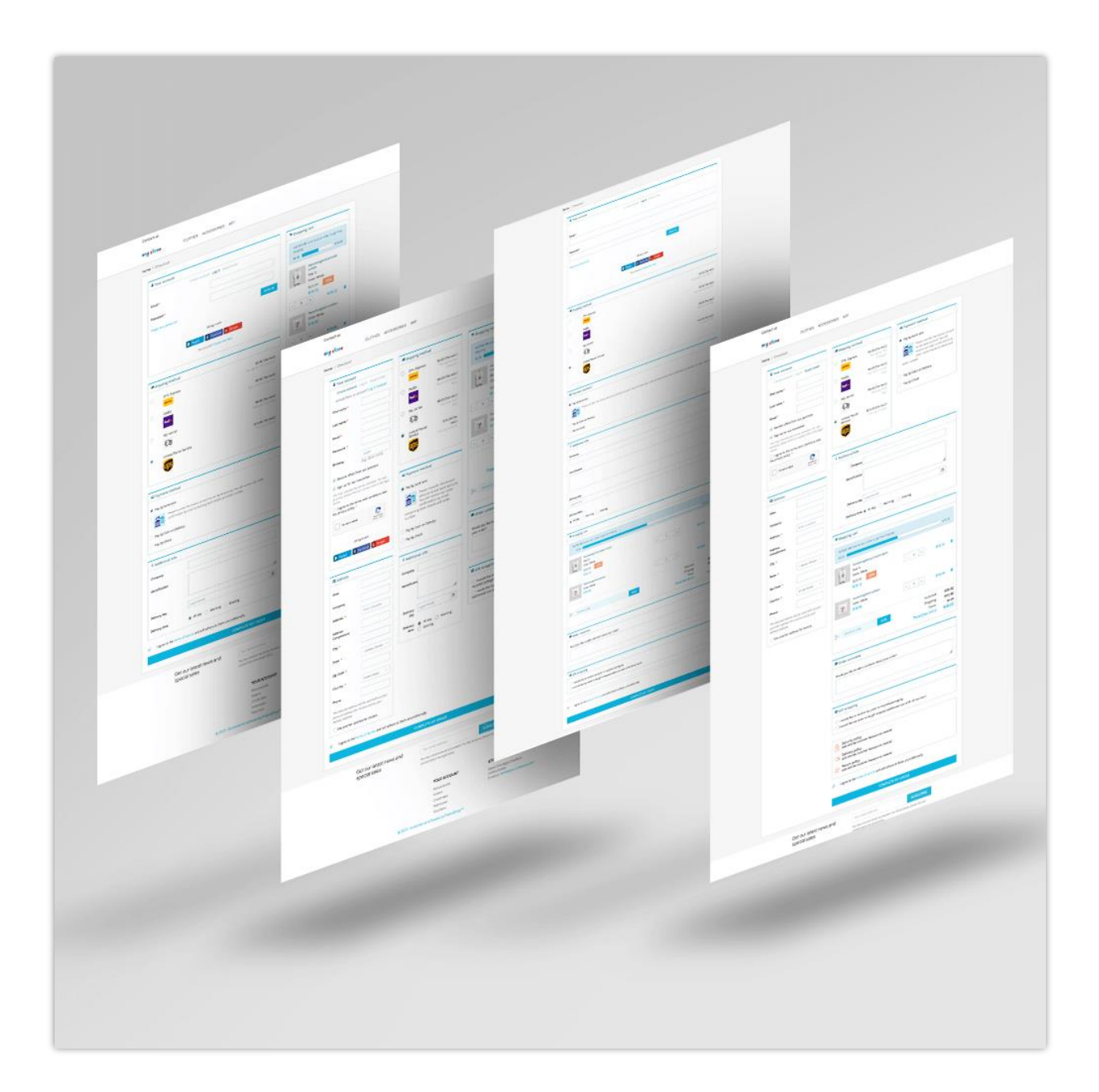

Remember to click "**Save**" to apply your configuration.

# 8. Additional info

This feature helps you to gain additional information from customers via checkout page. You can add more information fields with various data types to gain additional information from customers.

| PrestaShop 1.7.6.4          | Quick Access + Q Search                                                       |                                                                                                    | <b>0</b> Vi           | iew my shop 🕒    |
|-----------------------------|-------------------------------------------------------------------------------|----------------------------------------------------------------------------------------------------|-----------------------|------------------|
|                             | Modules / ets_onepagecheckout / & Configure<br>Configure<br>One Page Checkout | C<br>Ba                                                                                             | k Translate Check upd | ate Manage hooks |
| Modules ^<br>Module Manager | 🔅 General                                                                     | i Additional Info                                                                                   |                       |                  |
| MultiParcels                | 🚔 Account                                                                     | You can add more information fields to gain additional information from customers via checkout page |                       |                  |
| NT MODULES                  | Social login                                                                  | ≡ Company                                                                                           |                       | + 8              |
| NtBackupAndRestore          | 📼 Address                                                                     | E Identification                                                                                    |                       | + 8              |
|                             | 🛲 Shipping                                                                    |                                                                                                    |                       | + 8              |
|                             | Payment                                                                       | ⊟ Delivery Time                                                                                     |                       | + 8              |
|                             | 🖌 Design                                                                      | ★ Add new field                                                                                     |                       |                  |
|                             | i Additional info                                                             |                                                                                                    |                       |                  |
|                             | ବ୍ତ SEO                                                                       |                                                                                                    |                       | Save             |
|                             |                                                                               |                                                                                                    |                       |                  |
|                             |                                                                               |                                                                                                    |                       |                  |
|                             |                                                                               |                                                                                                    |                       |                  |
|                             |                                                                               |                                                                                                    |                       |                  |

Click on "Add new field" button to open the form to add new info field:

| Modules / ets_onepagecheckout / | pre                                                                                                   | G 🏳 C 🛟<br>Back Translate Check update Manage hook |
|---------------------------------|----------------------------------------------------------------------------------------------------|----------------------------------------------------|
| 🏟 General                       | i Additional Info                                                                                     |                                                    |
| 🛓 Account                       | 2 You can add more information fields to gain additional information from customers via checkout page |                                                    |
| ➔ Social login                  | ≣ Company                                                                                             | + 8                                                |
| 🗷 Address                       | ≡ Identification                                                                                      | + 8                                                |
| 💭 Shipping                      | ≡ Delivery Day                                                                                        | + 8                                                |
| 🚍 Payment                       | E Delivery Time                                                                                       | +                                                  |
| 🖌 Design                        | *Field table et +                                                                                     | 8                                                  |
| i Additional info               | Field type Text                                                                                       |                                                    |
| ର୍ଷ୍ଣ SEO                       | Description<br>Text rea                                                                               |                                                    |
|                                 | Radio<br>Checkbox<br>Galert                                                                           |                                                    |
|                                 | Require file<br>Date time                                                                             |                                                    |
|                                 | Coller     Date     Date     Number                                                                   |                                                    |
|                                 |                                                                                                    |                                                    |
|                                 |                                                                                                    | Eave                                               |
|                                 |                                                                                                    |                                                    |

After adding new info fields, drag and drop field names to arrange their order.

| SPrestaShop 1.7.6.4 | Quick Access - Q Search                                                       |                  |                     |                | <ul> <li>View m</li> </ul> | ny shop  \varTheta       |
|---------------------|-------------------------------------------------------------------------------|------------------|---------------------|----------------|----------------------------|--------------------------|
|                     | Modules / ets_onepagecheckout / & Configure<br>Configure<br>One Page Checkout |                  |                     | Back Translate | Check update               | <b>Å</b><br>Manage hooks |
| Modules ^           | 🌣 General                                                                     | ବ୍ତ SEO          |                     |                |                            |                          |
| MultiParcels        | 🛔 Account                                                                     | * Meta title     | Checkout            |                | en 🔻                       |                          |
| NT MODULES          | ➡ Social login                                                                | * Url alias      | checkout            |                | en 🕶                       |                          |
| NtBackupAndRestore  | 🖬 Address                                                                     | Meta description | Complete your order |                | en 🕶                       |                          |
|                     | 🚚 Shipping                                                                    |                  |                     |                |                            |                          |
|                     | E Payment                                                                     |                  |                     |                |                            |                          |
|                     | 🖌 Design                                                                      |                  |                     |                |                            |                          |
|                     | i Additional info                                                             |                  |                     |                |                            |                          |
|                     | ବ୍ତ SEO                                                                       |                  |                     |                |                            | E<br>Save                |
|                     |                                                                               |                  |                     |                |                            |                          |

You can set up SEO elements for your checkout page in multiple languages.

# V. THANK YOU

Thank you again for purchasing our module and going through this documentation. We hope this documentation has provided all the necessary information to help you successfully set up and use our module.

If you have any questions for which the answer is not available on this documentation, please feel free to contact us.